# DogWeb – Klubb

NKKs klubbsystem

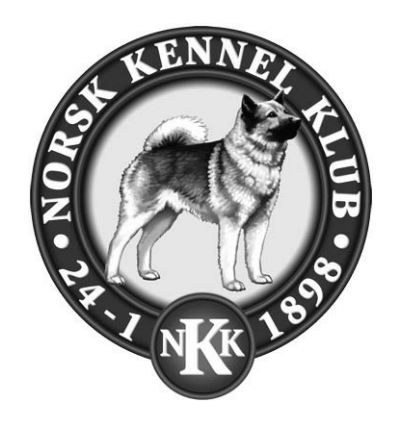

# Registrere PRØVERESULTATER

#### Innhold

| Generelt om systemet                                        | 2 |
|-------------------------------------------------------------|---|
| Forutsetninger for publisering på DogWeb.                   | 2 |
| "Nye" og "historiske" prøver.                               | 2 |
| Slik bruker du systemet for registrering av prøveresultater | 3 |
| Logg deg på klubbsystemet.                                  | 3 |
| TA eierskapet til en historisk prøve                        | 4 |
| Registrere resultater fra en prøve                          | 6 |
| Punchebildet for prøveresultater                            | 7 |

Endelig er systemet klart for å kunne registrere resultater fra de aller fleste prøvetyper. Dette gjelder BÅDE prøver for inneværende år og "gamle" historiske prøver, for noen prøvetyper tilbake til 1985!

Dette er et generelt system for registrering av prøveresultater hvor du kan registrere, premiegrad, tilleggspremier som Cert, HP, Cacit, du kan registrere en premiefritekst som "Beste hund osv.", plassering på prøven/klassen og evt. inntil 3 poengfelt og en totalsum.

Alle resultatene vil bli publisert i DogWeb.

Vi håper systemet vil bli til stor glede både for den enkelte hundeeier og ikke minst for arbeidet i klubbene.

Lykke til!

Med hilsen Norsk Kennel Klub

Vidar Grundetjern datasjef

## Generelt om systemet.

Systemet er gjort tilgjengelig for alle prøvetyper utenom, stående fuglehund, elghund og harehund da disse prøvetypene har egne systemer. Det vil også være noen prøvetyper som enda ikke er klargjorte og noen ytterst få som ikke kan bruke systemet.

Det er også noen klubber/prøver som har registrert resultater i andre systemer tidligere enten hos oss eller etter våre retningslinjer. Disse må selvfølgelig IKKE registrere disse på nytt da disse vil bli konvertert inn i dette systemet. Men resultater som IKKE er punchet i gamle systemer kan nå registreres.

### Forutsetninger for publisering på DogWeb.

- Det er KUN arrangøren av prøven som kan/skal registrere resultater fra en prøve.
- Alle resultater til alle startende på prøven skal registreres. Det vil både bli tatt stikkprøver av dette samtidig som det vil bli sammenlignet med innbetalt aktivitetsavgift for prøven.

## "Nye" og "historiske" prøver.

I terminlisten og i dette punchesystemet skiller vi mellom to typer prøver i terminlistene våre. Fra og med sesongen 2003 var alle prøver gjennom vårt nye søknadsystem for terminlistene og klubbens ID (KLID) var registrert på alle arrangementer. *Disse prøvene definerer vi som de "nye" prøvene.* 

Før 2003 hadde vi også en elektronisk terminliste som i stor grad ble brukt internt i NKK for å produsere en trykket terminliste og andre oversikter. For alle disse prøvene vet databasen ikke hvilken klubb som prøvene tilhører, altså hvilken KLID som eier den. *Dette er "historiske" prøver.* 

Den praktiske forskjellen når det gjelder registrering av resultater fra disse prøvene er at når det gjelder "nye" prøver så "eier" klubben allerede disse prøvene. For de "historiske" prøvene må klubben nå påta seg eierskapet før du kan registrere resultatene fra prøven.

Etter at klubben har tatt eierskapet til en prøve forventer vi at alle resultatene fra denne prøven blir registrert.

Der etter er registreringen av resultater fra både nye og historiske prøver identiske.

# Slik bruker du systemet for registrering av prøveresultater.

## Logg deg på klubbsystemet.

Først av alt må du logge deg på klubbsystemet. Dette gjør du enklest ved å gå inn på www.nkk.no/klubb

| NKK - KI                                                                                  | ubb Informasjon Ny organisasjon 01.01.07                                                |
|-------------------------------------------------------------------------------------------|-----------------------------------------------------------------------------------------|
| KlubbSystem<br>NY Organisasjon                                                            | > KLUBBINFO > NKKs Klubbinfo         Velkommen til NKKs infomasjonssystem for klubbene! |
| Telefonsystem klubber<br>DogWeb-Medlem<br>DogWeb-Arra utstilling<br>Forum, FAQ, Diskusjon |                                                                                         |

#### Velg der: Klubbsystem

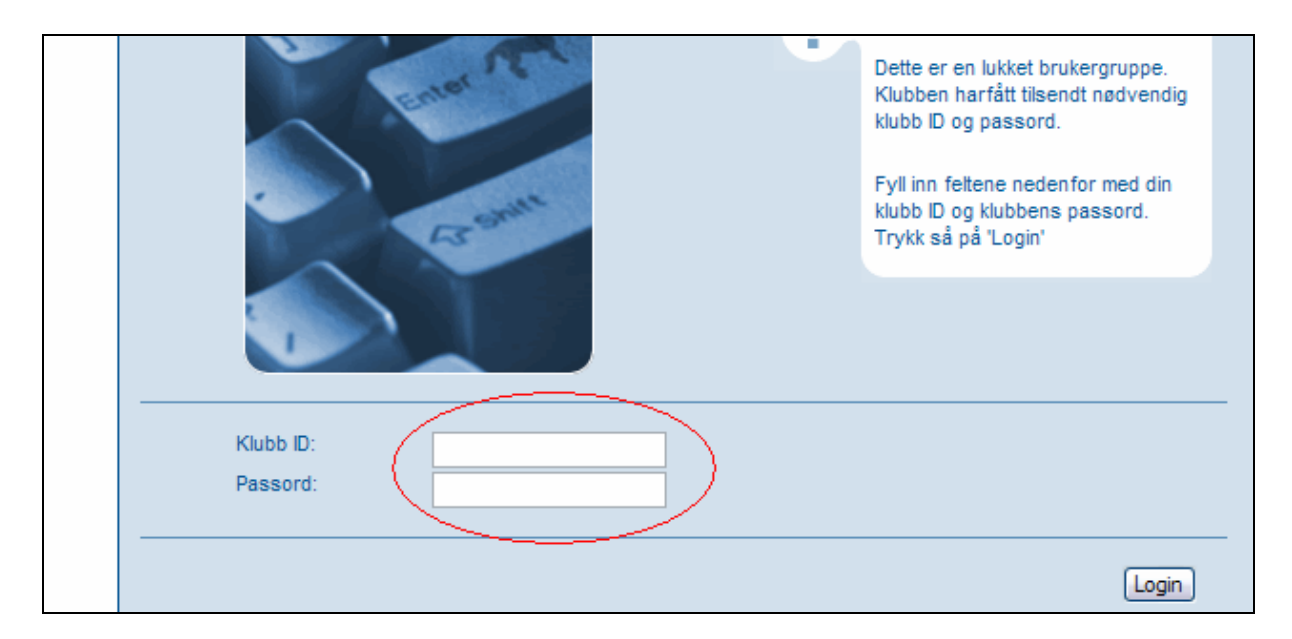

#### Tast inn Klubb ID og Passord og klikk på Login

Dette er altså det samme som brukes når dere skal inn på medlemsystem, søknad om prøver, utstillinger osv.

Du får da opp dette bildet.

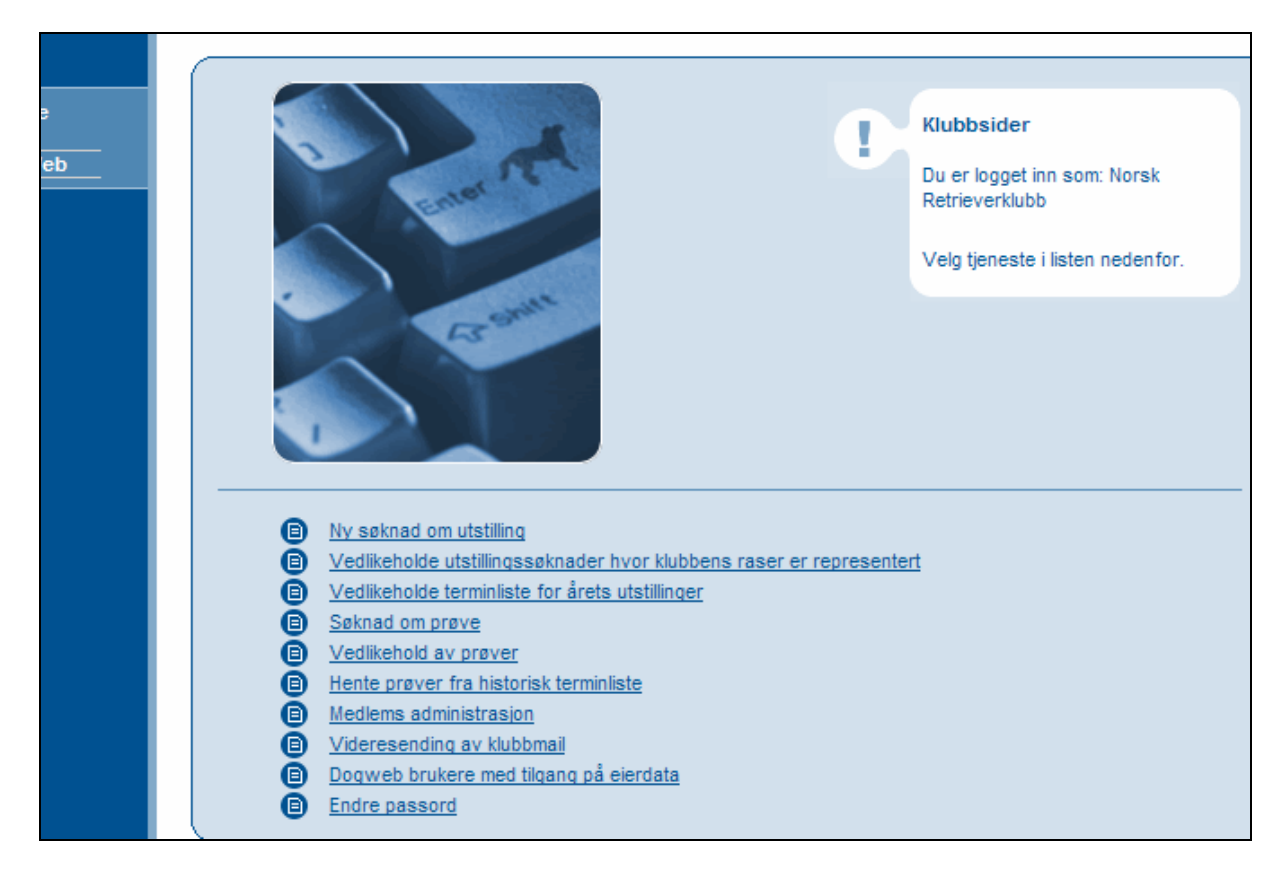

Her er alle tjenesten som pt. er tilgjengelig for klubbene.

Før vi går videre skal vi TA eierskapet til en historisk prøve.

# TA eierskapet til en historisk prøve.

Fra menyen ovenfor klikker du på "Hente prøver fra historisk terminliste"

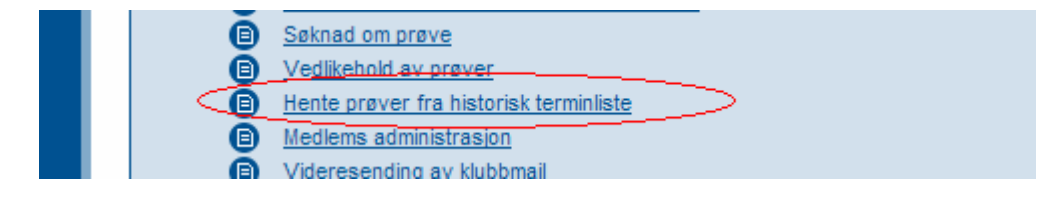

Du får da opp dette bildet.

|  |                                            | Norsk Retrieverklubb                                          |
|--|--------------------------------------------|---------------------------------------------------------------|
|  |                                            | Klikk "Tilknytt" for å bekfrete at<br>prøven tilhører klubben |
|  |                                            |                                                               |
|  | Prøvetype: Velg prøvetype                  |                                                               |
|  | Eller skriv inn ett refnr.<br>Refnr: Søk   |                                                               |
|  | Dato Arrangør/Pmld.adr Refnr/Klasse/Sted D | iverse info                                                   |

Her velger du den prøvetypen og angir det året du er ute etter ELLER du angir ett bestemt ref.nr og klikker på EN av søkeknappene.

Etter at vi har valgt "Anleggsprøve blodspor" og "1999" og klikket på SØK får du opp en liste over ALLE prøver i prøvetypen som ingen foreløpig eier.

| Prøvetype:               | ANLEGGSPRØVE BLODSPOR             | ✓                              |                     |
|--------------------------|-----------------------------------|--------------------------------|---------------------|
| År:                      | 1999 Søk                          | <u></u>                        |                     |
| Refnr:                   | Eller skriv inn ett refnr.        |                                |                     |
| Dato                     | Arrangør/Pmld.adr                 | Refnr/Klasse/Sted Diverse info |                     |
| 12.06.1999               | NRK avd. Nord-Trøndelag Tove      | 21-99002                       | ( <u>Tilknytt</u> ) |
| 13.06.1999               | Ramberg, Fergeland                |                                |                     |
|                          |                                   | Steinkjer                      |                     |
|                          | 7718 STEINKJER                    |                                |                     |
| 07.08.1999<br>08.08.1999 | NRK avd. Sunnmøre Bjørg J. Dahl   | 21-99003                       | Tilknytt            |
|                          | 6265 VATNE                        | Sæbø                           |                     |
| 21.08.1999               | NRK avd. Vadsø og Omegn Tord      | 21-99004                       | Tilknytt            |
| 22.08.1999               | Skardal, Bergvn. 2                |                                |                     |
|                          |                                   | Nyborgmoen                     |                     |
|                          | 9802 VESTRE JAKOBSELV             |                                |                     |
| 21.08.1999               | NRK avd. Trondheim og Omegn       | 21-99005                       | Tilknytt            |
| 22.08.1999               | Morten Dyndani, Arne Fjellbru vei | Havia                          |                     |
|                          | 108                               | ΠΟΥΙΙΙ                         |                     |

Når du har funnet DIN prøve klikker du på "Tilknytt"

Du får da opp et meldingsvindu.

| År                       |                                                                    |           |
|--------------------------|--------------------------------------------------------------------|-----------|
| <u> </u>                 | Windows Internet Explorer                                          |           |
| Refnr:                   | Bekreft at REFNR 21-99002 skal tilhøre 027000 Norsk Retrieverklubb |           |
| Dato                     | ~                                                                  |           |
| 12.06.1999<br>13.06.1999 | OK Avbryt                                                          | Tilknytt  |
|                          | 7718 STEINKJER                                                     |           |
| 07.09.4000               | NDK and Suppress Biase   Dahl 21,00002                             | Tilleoutt |

Og må bekrefte ved å klikke på OK at denne prøven skal tilhøre deg!

Etter at dette er gjort er denne prøven inne på DIN terminliste for dette året og du kan fortsette å registrere data på denne prøven som for de såkalt "nye" prøvene fra 2003.

## Registrere resultater fra en prøve.

Start fra hovedmenyen i klubbsystemet og velg "Vedlikehold av prøver"

| Θ | Vedlikeholde terminliste for årets utstillinger |
|---|-------------------------------------------------|
| • | Søknad om prøve                                 |
|   | Vedlikehold av prøver                           |
| • | Hente prøver fra historisk terminliste          |
| Ō | Medlems administrasjon                          |

Du får så opp et bilde for å angi klubb. Vanligvis vil dette være klubben din men hvis du er hovedklubb kan du også velge en av underavdelingene dine. Etter at du har valgt klubb får du opp dette bildet.

| Prøvetyp6: AN                                   | EGGSPRØVE BLODSPOR                                                     | ¥                       |                         |          |
|-------------------------------------------------|------------------------------------------------------------------------|-------------------------|-------------------------|----------|
| Refnr:<br>Refnr sted:<br>21-99002 <u>Steink</u> | skriv inn ett refnr.<br>Søk<br>Prøvetype:<br>ier Anleggsprøve Blodspor | Fra dato:<br>12.06.1999 | Til dato:<br>13.06.1999 | Res.req. |

Når prøvetype og år er angitt og du har klikket på SØK får ut opp DINE prøver slik som ovenfor. Dette er altså den prøven vi valgte fra den historiske terminlisten og vi kan nå klikke på "**Res.reg**" helt til høyre.

Du kommer da inn i selve punchebildet.

Punchebildet for prøveresultater.

| Prøve Resultater                                                         |                                                                            |                                                                   |                                            |                         | ] ghos |
|--------------------------------------------------------------------------|----------------------------------------------------------------------------|-------------------------------------------------------------------|--------------------------------------------|-------------------------|--------|
| Prøve informasjon                                                        |                                                                            |                                                                   |                                            |                         |        |
| REFNR<br>Arrangør<br>Sted<br>Tidsrom for prøve                           | :21-99002<br>:NRK avd. Nord-Trønde<br>:Steinkjer<br>:12.06.1999 - 13.06.19 | elag Tove Ramberg, Ferg                                           | eland                                      | Info om arrang          | jøren  |
| Dommer 1:<br>Dommer 2:<br>Prøvedato : 12<br>Klasse :                     | ** Du<br>** tilg<br>2.06.1999 Pr                                           | må angi minst EN d<br>ang til søk i person<br>øvedato MÅ være inr | ommer. To ** angir<br>nenfor prøvens tidsp | at ALT+S gir<br>periode |        |
| HUID :<br>Premiering :<br>Premie fritekst :<br>Plassering :<br>Poeng 1 : | Pre                                                                        | emie tillegg:                                                     | <b>∽</b>                                   |                         |        |
| Poeng 2 :<br>Poeng 3 :<br>Poeng totalt :                                 |                                                                            |                                                                   |                                            |                         |        |
| – Prøve resultater –                                                     | Lagre Avbryt                                                               |                                                                   |                                            |                         |        |
| HUID Navn K                                                              | Klasse Prøvedato                                                           | Premiering                                                        | Premie tillegg                             | Plassering              |        |
|                                                                          |                                                                            |                                                                   |                                            |                         |        |

| Felt          | Beskrivelse                                                               |
|---------------|---------------------------------------------------------------------------|
| Dommer 1      | Dommerfeltet skal angi dommerens PEID fra person/medlemsdatabasen. Når du |
|               | klikker på ALT+S i dette feltet kommer du til personsøk.                  |
| Dommer 2      | Likt med dommer 1                                                         |
| Prøvedato     | Den dato som hunden startet.                                              |
| Klasse        | Velg en lovelig klasse for denne prøvetypen.                              |
| HUID          | Hunde ID = Hundens regnr.                                                 |
| Premiering    | Premiegrad                                                                |
| Prem. tillegg | HP, CACIT osv. kun valg                                                   |
| Premie frit.  | Kan være hva som helst                                                    |
| Plassering    | Plassering på prøven innenfor klassen ol.                                 |
| Poeng 1,2, 3  | Hvis det brukes poeng i bedømmelsen kan disse angi her                    |
| Poeng tot.    | Poengfeltene over summeres ikke angi total poengsum her.                  |

Så er vi i gang med å registrere resultater.

DogWeb – Klubb

| Prøve Resultater                                                                                       |                              |                 |            |                |            |
|----------------------------------------------------------------------------------------------------|------------------------------|-----------------|------------|----------------|------------|
| Prøve informasjon                                                                                      |                              |                 |            |                |            |
| REFNR :21-99002<br>Arrangør :NRK avd. Nord-T<br>Sted :Steinkjer<br>Tidsrom for prøve :12.06.1999 - 13. | irøndelag Tove I<br>06. 1999 | Ramberg, Ferge  | eland      |                |            |
| Dommer 1: 2569335 ** Wett<br>Dommer 2: **                                                              | eland, Magnor                | >               |            |                |            |
| Prøvedato : 12.06.1999                                                                                 |                              |                 |            |                |            |
| Klasse : Åpen Klasse 💙                                                                                 |                              |                 |            |                | -          |
| HUID: 02420/99                                                                                         | Knall Backens N              | lyran, Berner S | ennenhund  | >              |            |
| Premiering :                                                                                           | Premie tilleg                | 3:              | -          |                |            |
| Premie fritekst :                                                                                      |                              |                 | _          |                |            |
| Plassering :                                                                                           | >                            |                 |            |                |            |
| Poena 1:                                                                                               |                              |                 |            |                |            |
| Poena 2 :                                                                                              |                              |                 |            |                |            |
| Poeng 2 :                                                                                              |                              |                 |            |                |            |
| Poeng 5.                                                                                               |                              |                 |            |                |            |
| Poeng totalt :                                                                                         |                              |                 |            |                |            |
| Lagre Avbr                                                                                             | yt                           |                 |            |                |            |
| Prøve resultater                                                                                       |                              |                 |            |                |            |
| HUID Navn                                                                                              | Klasse                       | Prøvedato       | Premiering | Premie tillegg | Plassering |
| 02420/87 BALRION HIM OF PRAISE                                                                         | Åpen Klasse                  | 12.06.1999      | 1          |                | 1          |
| 02420/88 SORBA                                                                                         | Apen Klasse                  | 12.06.1999      | 2          |                |            |
| 02420/97 GOLDEN STAR GULLIT                                                                            | Apen Klasse                  | 12.06.1999      | 1          |                | <u> </u>   |
|                                                                                                    |                              |                 |            |                |            |

#### Funksjonene i dette bildet er:

Enten taster du inn PEID eller trykker ALT+S for å søke i persondatabasen. (I og med at dommeren kan være død, avautorisert eller av andre årsaker har sluttet å dømme kan vi ikke bruker autorisasjonssystemet.)

Angi prøvedato. Prøvens første dag settes automatisk av systemet når du begynner. Angi klassen.

Tast inn hundens regnr og hundens navn og rase vises.

Tast inn premiegrad osv.

Klikk så på LAGRE.

Når du klikker på lagre registreres resultatet på hunden og listen nederst bygges opp med de registrerte resultatene og hundene.

Samtidig blankes skjermbildet uten om dommer(e) dato og klasse og markøren står i reg.nr. feltet klar for å taste inn neste reg.nr og resultat.

Skal du endre et resultat gjør du dette ved å klikke på hundens reg.nr. til venstre i listen.

Skal du slette et resultat gjør du det ved å klikke på søppeldunken til høyre.

Når du er ferdig med å registrere resultatene på alle hundene vil de om kort tid være tilgjengelig i DogWeb. Når dette er på plass om kort tid vil resultatene vises i DogWeb umiddelbart HVIS prøven er anerkjent.